## Criação de tipo de projeto Widgets em Zappar/ZapWorks-v1

MaFEA – Making Future Education Accessible

PR2 – Guiding successful adoption

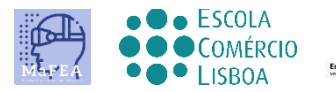

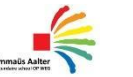

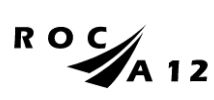

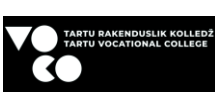

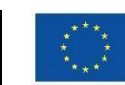

Funded by the European Union

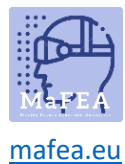

## Começando pelo projeto

Faça login na sua conta ZapWorks e clique para projetar (sinal vermelho +).

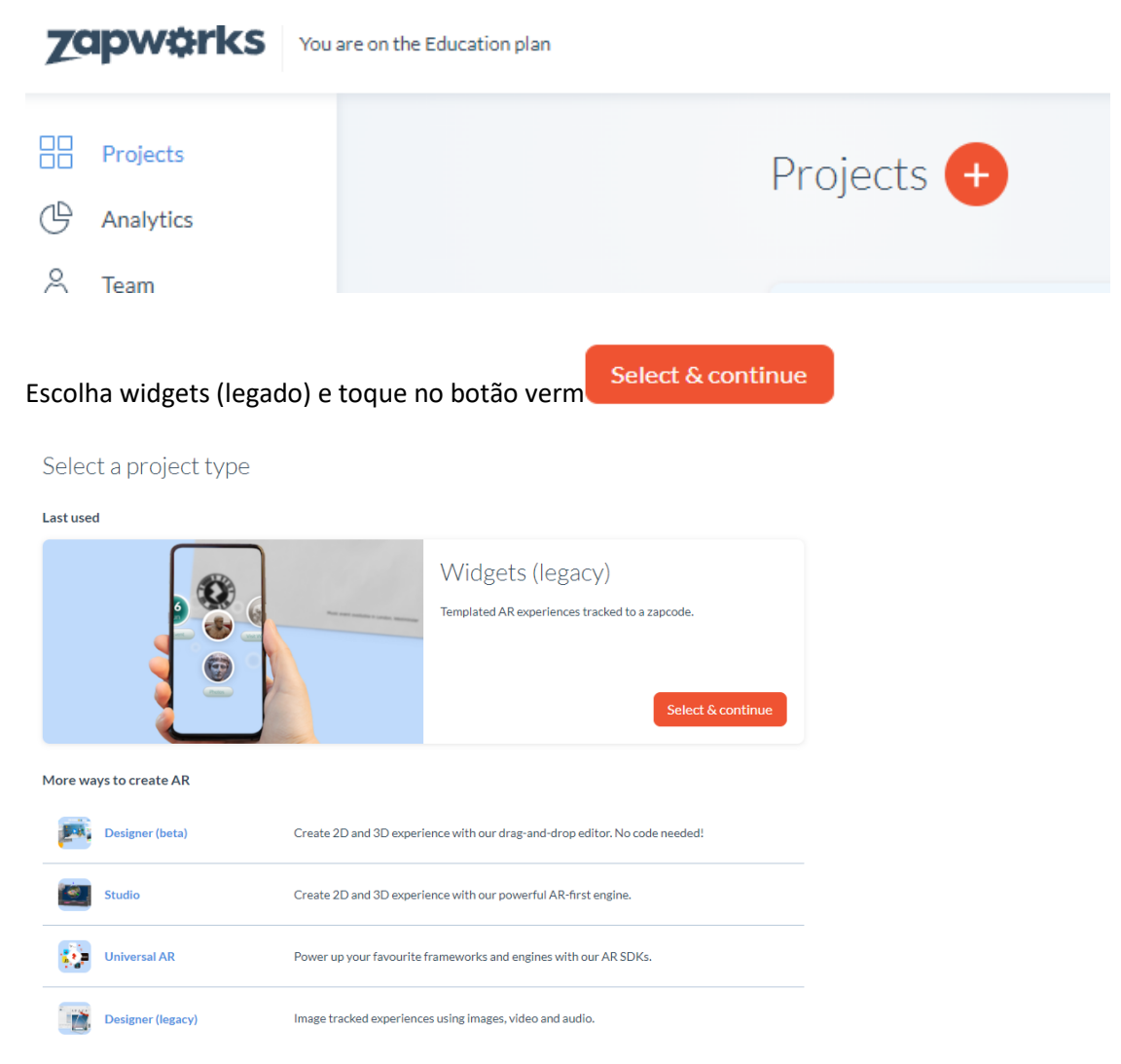

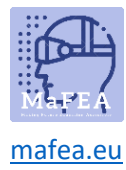

Diga o seu projeto.

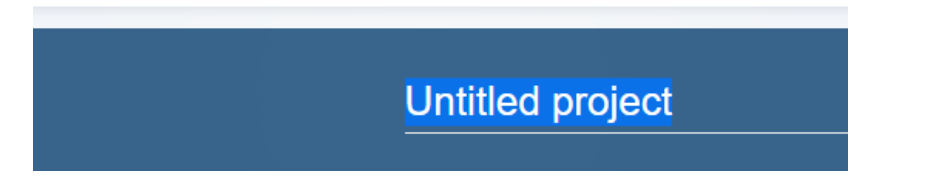

Open Widgets (existem duas opções para designer aberto- no meio ou no topo direito da página).

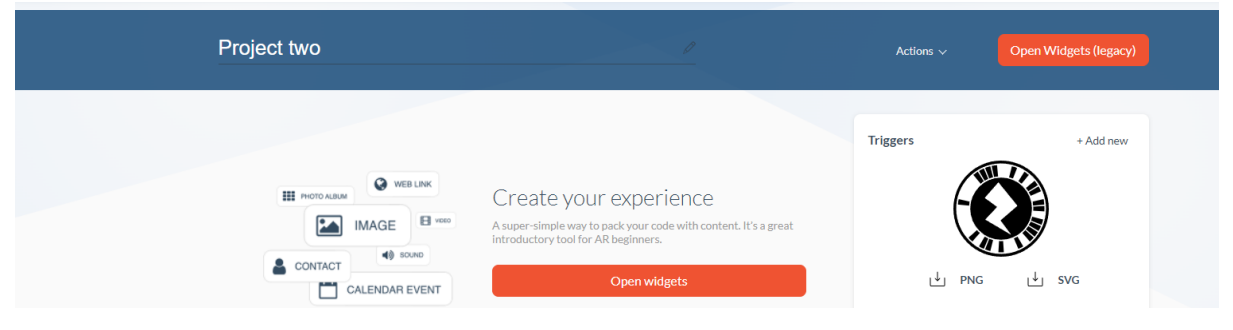

**É bom saber!** Os projetos do tipo Widget funcionam melhor com zapcode , mas também com o código QR. A utilização de diferentes gatilhos torna a entrada no seu projeto ligeiramente diferente.

Para adicionar conteúdo ao seu projeto basta selecionar um widget da lista na lateral.

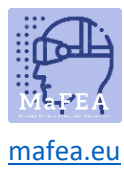

## MaFEA – Making Future Education Accessible

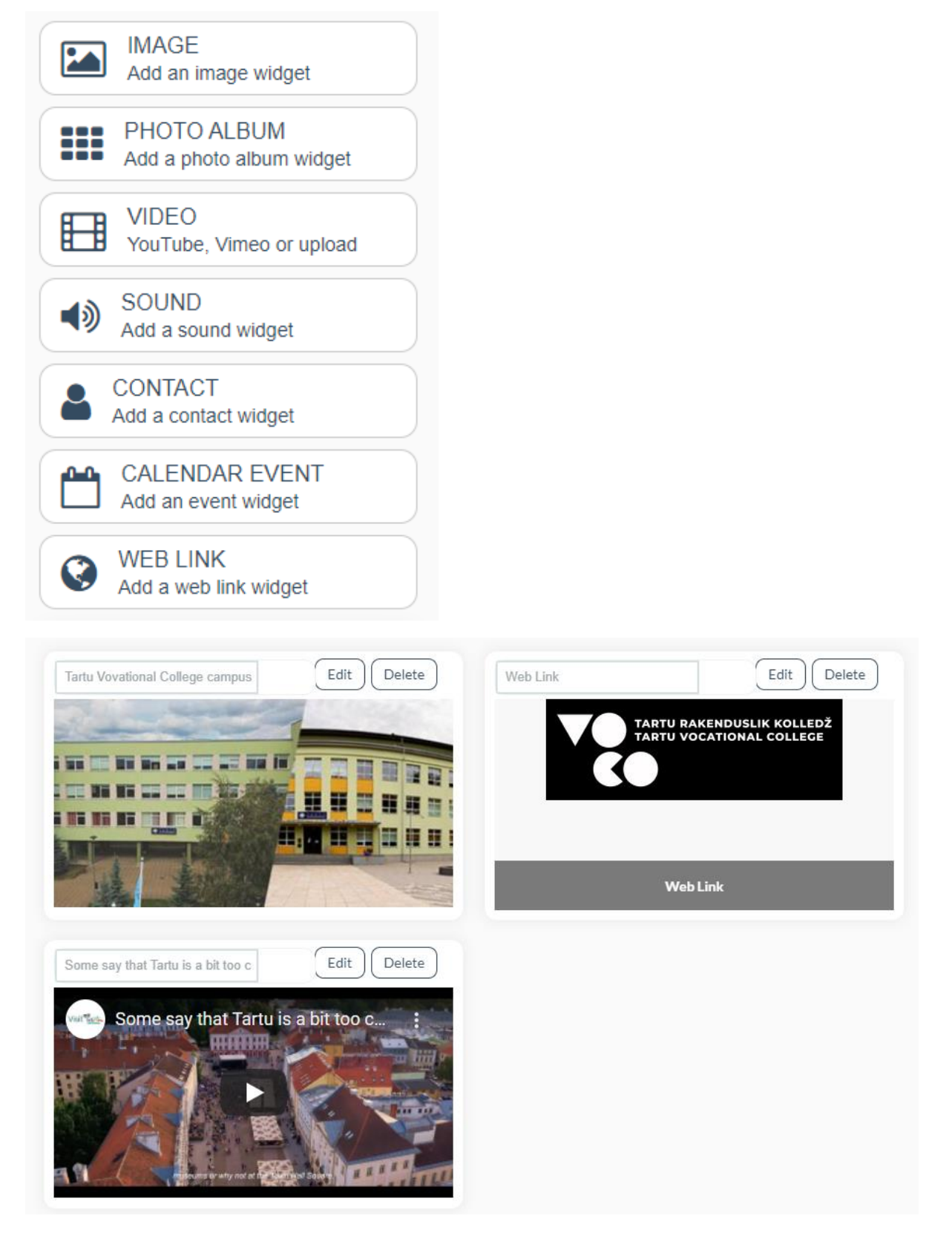

Quando o seu projeto estiver pronto, clique no botão de publicação no canto superior.

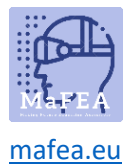

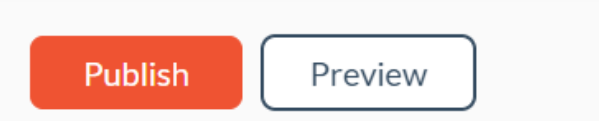

Uma vez publicado, pode adicionar um código zapcode ou QR ao seu trabalho. O Zapcode pode ser descarregado como ficheiros SVG ou PNG na página do projeto antes de começar a editar na lateral.

| VOCO experience                         |                                                                                                    | Actions $\vee$                                                                                                    | Open Widgets (legacy) |
|-----------------------------------------|----------------------------------------------------------------------------------------------------|----------------------------------------------------------------------------------------------------|-----------------------|
| IMAGE Some<br>CONTACT<br>CALENDAR EVENT | Create your experience<br>A super-simple way to pack your code with content. It's a great<br>introductory tool for AR beginners.<br>Open widgets | Triggers       Image: Control of the second second sec | + Add new<br>>        |

No entanto, é útil exibir instruções juntamente com o seu zapcode para que as pessoas saibam como baixar o Zappar e digitalizar o seu zapcode.

Podes sempre não publicar o teu projeto.

Para isso vá para a página principal do projeto.

| 1  | producto           |                                 |                  |                  |                                      |   |                                      |  |
|----|--------------------|---------------------------------|------------------|------------------|--------------------------------------|---|--------------------------------------|--|
| 88 | Projects           | Projects                        |                  | Search projects  |                                      | 0 | - Sort a i= List                     |  |
| G  | Analytics          |                                 |                  | anan criprojecta |                                      |   |                                      |  |
| 8  | Team               |                                 |                  |                  | Michael Report                       |   | 2020                                 |  |
| ×  | Distribution hub   | Munders (reder A)               | widgets (regacy) |                  | widgets (regacy)                     |   | 3000                                 |  |
| 13 | Downloads & SDKs   |                                 |                  |                  |                                      |   |                                      |  |
| 17 | Training           | 0                               | •                |                  | 0                                    |   | 0                                    |  |
| 1  | Workspace settings | <ul> <li>Project two</li> </ul> | VOCO experier    | nce              | <ul> <li>Untitled project</li> </ul> |   | <ul> <li>Untitled project</li> </ul> |  |

Em seguida, escolha o projeto que pretende desabrosar e abrir três pontos.

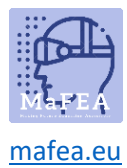

## MaFEA – Making Future Education Accessible

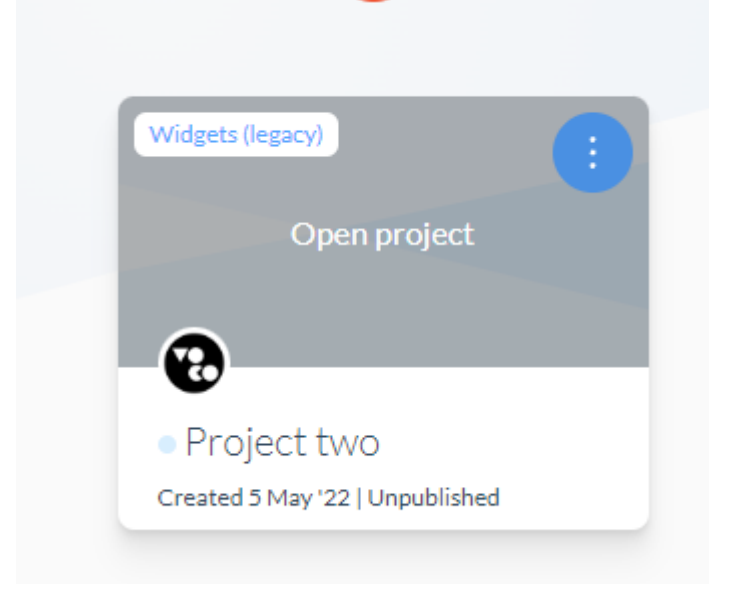

Agora selecione não publicar.

| Widgets (I | egacy)           |  |
|------------|------------------|--|
|            | Edit experience  |  |
| -0         | Analytics        |  |
| • VC       | Edit cover image |  |
| Create     | Unpublish        |  |
| Designe    | Delete           |  |
|            |                  |  |